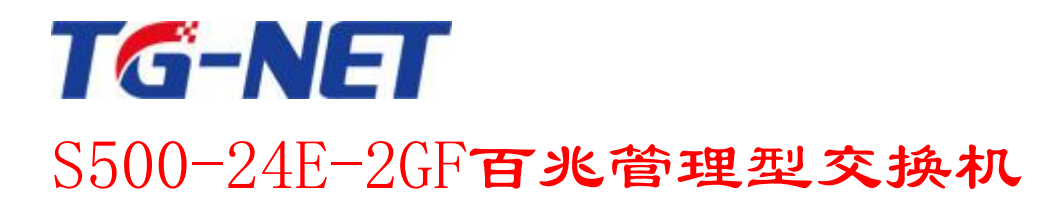

# 简易用户手册

©copyright 2011 by Shenzhen TG-NET Botone Technology Co.,Ltd. All rights reserved.

事先未征得深圳市万网博通科技有限公司(以下简称 TG-NET)的书面同意,任何人不得以任何方式 拷贝或复制本文档中的任何内容。

TG-NET 不做与本文档相关的任何保证,不做商业性、质量或特定用途适用性的任何隐含保证。本文 档中的信息随时可能变更,而不另行通知。TG-NET 保留对本出版物做修订而不通知任何个人或团体此类 变更的权利。

#### 深圳市万网博通科技有限公司

地址: 深圳市龙华新区大浪街道华荣路北昱南通科技工业园 2 栋 邮编: 518109 服务电话: 400-088-7500 网址: http://www.tg-net.cn

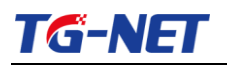

# 目 录

| 1.1  | 系统登陆                                          | 3 |
|------|-----------------------------------------------|---|
| 1.2  | 系统配置                                          | 4 |
| 1.3  | <i>IP                                    </i> | 4 |
| 1.4  | 用户配置                                          | 5 |
| 1.5  | 端口配置                                          | 5 |
| 1.6  | 链路聚合                                          | 6 |
| 1.7  | 静态 MAC 表配置                                    | 6 |
| 1.8  | <i>Vlan 配置</i>                                | 7 |
| 1.9  | 端口镜像                                          | 8 |
| 1.10 | 设备启动                                          | 8 |
| 1.11 | 默认出厂设置                                        | 8 |
| 1.12 | 固件升级                                          | 9 |
|      |                                               |   |

# TG-NET

#### 1.1系统登陆

交换机采用 web 视图方式进行管理,交换机的缺省 IP 是 192.168.255.1。在登陆之前, 请确保管理 PC 的 IP 地址与交换机 IP 地址在同一网段内,否则无法访问交换机管理 IP 地 址。设置好后,在浏览器中输入 192.168.255.1,即可访问交换机的配置页面。

| USER LOG IN |                 |  |  |  |  |  |  |  |  |
|-------------|-----------------|--|--|--|--|--|--|--|--|
| Site:       | 192.168.255.226 |  |  |  |  |  |  |  |  |
| ID:         |                 |  |  |  |  |  |  |  |  |
| Password:   |                 |  |  |  |  |  |  |  |  |
|             | ОК              |  |  |  |  |  |  |  |  |

上图是交换机登陆页面,系统缺省的密码是 admin (注意大小写),系统仅允许单一管 理员登陆,当管理员登陆时,来自其他的登陆请求会被拒绝。当管理员退出登陆后,来自 其他 IP 的用户可以登陆配置设备。

如果出现管理 IP 地址冲突,则表明上次管理时没有正常退出,设备里仍然保存着上一管理员信息。此时可以选择重新启动设备或者静止等待 180s 后再登陆。

建议管理员第一次登陆后即修改交换机 IP 地址和密码,交换机不要和 DHCP 服务器或 者网关设备分配在同个网段

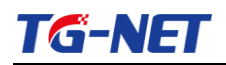

### 1.2系统配置

| * Administrator                                      | System Status   |                             |  |  |  |  |  |
|------------------------------------------------------|-----------------|-----------------------------|--|--|--|--|--|
| <ul> <li>Authentication<br/>Configuration</li> </ul> |                 |                             |  |  |  |  |  |
| <ul> <li>System IP</li> </ul>                        |                 |                             |  |  |  |  |  |
| Configuration                                        | MAC Address     | 00:e0:53:16:4a:81           |  |  |  |  |  |
| Load default setting                                 | Number of Ports | 24+2                        |  |  |  |  |  |
| Firmware Update     Datest Dates                     | Comment         | switch MAX:15               |  |  |  |  |  |
| <ul> <li>Port Management</li> </ul>                  | System Version  | 20140612_IP1826D_v109.02    |  |  |  |  |  |
| VLAN Setting                                         |                 | Idle Time:  (1~30 Minutes)  |  |  |  |  |  |
| Per Port Counter                                     |                 | O Anto Lacontel Defente     |  |  |  |  |  |
| QoS Setting                                          |                 |                             |  |  |  |  |  |
| Security                                             |                 | ⊖ Back to the last display. |  |  |  |  |  |
| Spanning Tree                                        |                 | Indata                      |  |  |  |  |  |
| Trunking                                             | upate           |                             |  |  |  |  |  |

图为交换机系统名称配置界面。该页面用来配置交换机系统名称的,如客户设置交换 机名称为"Switch001"后点击"Update"以完成对名称的修改;

### 1.3IP 配置

| ⅔ Administrator                                                 | System IP Con       | figuration            |  |
|-----------------------------------------------------------------|---------------------|-----------------------|--|
| Authentication     Configuration                                |                     |                       |  |
| <ul> <li>System IP<br/>Configuration</li> </ul>                 | Setting             | Value                 |  |
| <ul> <li>System Status</li> <li>Load default setting</li> </ul> | IP Address          | 192 168 255 226       |  |
| <ul> <li>Firmware Update</li> </ul>                             | Subnet <b>H</b> ask | 255 255 255 0         |  |
| <ul> <li>Reboot Device</li> <li>Port Management</li> </ul>      | Gateway             | 192 . 168 . 255 . 254 |  |
| VLAN Setting                                                    | IP Configure        | ⊙ Static ○ DHCP       |  |
| Per Port Counter                                                |                     | Update                |  |
| QoS Setting                                                     | <u>I</u>            |                       |  |

图为交换机系统 IP 地址配置界面。该页面用来配置设备管理接口"Interface Vlan 1"的 IP 地址,初始情况下设备的 IP 地址、掩码、网关几项会显示在页面表单中。修改表单内容后,点击"Update"以完成对地址的修改;

当客户选择 DHCP 客户端打后,将会自动获取 IP,进入 WEB 将会使用自动获取后的 IP 。更改 IP 后将用更改后的 IP 进入 WEB 页面。

#### 注意**:**

请不要随意修改交换机子网掩码等信息,如修改不当,会出现无法登陆交换机的情况

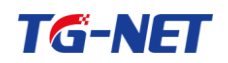

### 1.4用户配置

| Administrator     Administrator     Administrator          | Authentication Configuration |                                             |  |  |  |  |  |  |
|------------------------------------------------------------|------------------------------|---------------------------------------------|--|--|--|--|--|--|
| System IP     Configuration                                | Setting                      | Value                                       |  |  |  |  |  |  |
| <ul> <li>System Status</li> </ul>                          | Username                     | admin max:15                                |  |  |  |  |  |  |
| Load default setting     Firmware Update     Reboot Device | Password<br>Confirm          | ••••• max:15                                |  |  |  |  |  |  |
| <ul> <li>Port Management</li> <li>VLAN Setting</li> </ul>  |                              | Update                                      |  |  |  |  |  |  |
| Per Port Counter                                           | Note:                        | Note:                                       |  |  |  |  |  |  |
| <ul> <li>QoS Setting</li> <li>Security</li> </ul>          | Username & Password can      | only use "a-z","A-Z","0-9","_","+","-","=". |  |  |  |  |  |  |

图为交换机系统账号配置界面。此页面可修改设备登录密码,请牢记新密码,防止 密码丢失登录设备失败。默认时用户名和密码是 admin 和 admin

### 1.5端口配置

| V Administrator                                                                          | Port             | Confi                                                                                                    | gurati                | on         |             |                |             |        |        |       |              |                   |            |   |
|------------------------------------------------------------------------------------------|------------------|----------------------------------------------------------------------------------------------------|-----------------------|------------|-------------|----------------|-------------|--------|--------|-------|--------------|-------------------|------------|---|
| Configuration                                                                            |                  |                                                                                                    |                       |            |             |                |             |        |        |       |              |                   |            |   |
| <ul> <li>System IP<br/>Configuration</li> </ul>                                          |                  |                                                                                                    | Tx/Rx Ability         |            | Auto-Neg    | otiation       | Speed       | Duplex | Р      | ause  | Backpr       | essure Addr       | . Learning | 1 |
| <ul> <li>System Status</li> </ul>                                                        | Functi           | on                                                                                                    |                       |            | *           | 🗸              | · · · · · · | V      |        |       | <b>~</b>     | ~                 |            |   |
| <ul> <li>Load default setting</li> <li>Firmware Update</li> <li>Reboot Device</li> </ul> | Select<br>Port N | elect         01         02         03         04         06         07         08         09         10         11         12         13           art No.         14         15         16         17         18         19         20         21         22         23         24         25         26         4         14         15         16         17         18         19         20         21         22         23         24         25         26         4         25         26         4         25         26         4         25         26         4         25         26         4         25         26         4         25         26         4         25         26         4         25         26         4         25         26         4         25         26         4         25         26         4         25         26         4         25         26         4         25         26         4         25         26         4         25         26         4         25         26         4         25         26         4         25         26         4         25         26         < |                       |            |             |                |             |        |        |       |              |                   |            |   |
| Port Management Update                                                                   |                  |                                                                                                    |                       |            |             |                |             |        |        | ]     |              |                   |            |   |
| Port Configuration                                                                       |                  |                                                                                                    |                       |            |             |                |             |        |        |       |              |                   |            | 1 |
| <ul> <li>Port Mirroring</li> <li>Bandwidth Control</li> </ul>                            |                  |                                                                                                    | Curr                  | ent Status | ;           | Setting Status |             |        |        |       |              |                   | 1          |   |
| <ul> <li>Broadcast Storm<br/>Control</li> </ul>                                          | Port             | Link                                                                                                    | Speed Duplex FlowCtrl |            | Tx/Rx Abili | ty             | Auto-Nego   | Speed  | Duplex | Pause | Backpressure | Addr.<br>Learning |            |   |
| VLAN Setting                                                                             | 1                |                                                                                                    |                       |            |             | ON             |             | AUTTO  | 1001   | FIII  | ON           | ON                | OFF        | 1 |
| Per Port Counter                                                                         | -                |                                                                                                    |                       |            |             | 011            |             | 1010   | 100%   | TOLL  |              |                   |            | - |
| QoS Setting                                                                              | 2                |                                                                                                    |                       |            |             | ON             |             | AUTO   | 100M   | FULL  | ON           | ON                | OFF        |   |
| Security                                                                                 | 3                |                                                                                                    |                       |            |             | ON             |             | AUTO   | 100M   | FULL  | ON           | ON                | OFF        |   |
| Spanning Tree                                                                            | 4                |                                                                                                    |                       |            |             | ON             |             | AUTO   | 100M   | FULL  | ON           | ON                | OFF        | 1 |

图为交换机端口配置界面。在页面中,"Select Port No."选择用户需要配置的端口。 "Function"处可以配置端口状态有【进出流量使能】、【端口自适应使能】、【端口速率】、 【端口双工模式】、【端口阻塞使能】、【流控开关使能】、【端口学习 MAC 使能】。

# TG-NET

## 1.6链路聚合

| <ul> <li>Administrator</li> <li>Port Management</li> </ul>                                                                                                    | Trunking                                           |                                                         |                                      |                            |                                       |
|----------------------------------------------------------------------------------------------------|----------------------------------------------------|---------------------------------------------------------|--------------------------------------|----------------------------|---------------------------------------|
| <ul> <li>VLAH Setting</li> <li>Per Port Counter</li> <li>QoS Setting</li> <li>Security</li> <li>Spanning Tree</li> <li>Trunking</li> <li>Link Aggregation</li> </ul> | System Prior                                       | rity 1<br>Algorithm Submit                              | (1~65535)<br>MAC SredDet             |                            |                                       |
| BackupRecovery                                                                                                    |                                                    | Link Group 1                                            | Link Group 2                         | Link Group 3               |                                       |
| <ul> <li>Miscellaneous</li> </ul>                                                                                                    |                                                    | P1 P2 P3 P4                                             | P5 P6 P7 P8                          | P25 P26                    |                                       |
| SNMP Settings                                                                                                    | Tember                                             |                                                         |                                      |                            |                                       |
| > Logout                                                                                                    |                                                    |                                                         |                                      |                            |                                       |
|                                                                                                    | State                                              | Disable 🗸                                               | Disable 🛩                            | Disable 🛩                  |                                       |
|                                                                                                    | Туре                                               | LACP 🗸                                                  | LACP 🗸                               | LACP 🗸                     |                                       |
|                                                                                                    | Operation Key                                      | 1 (1~65535)                                             | 2 (1~65535)                          | 3 (1~65535)                |                                       |
|                                                                                                    | Time Out                                           | Short Time Out 🛩                                        | Short Time Out 🗸                     | Short Time Out 💌           |                                       |
|                                                                                                    | Activity                                           | Passive 💙                                               | Passive 🛩                            | Passive 🖌                  |                                       |
|                                                                                                    |                                                    |                                                         |                                      |                            |                                       |
|                                                                                                    | Note: If you enable LAC<br>transmit packet to/rece | P on some specified ports<br>ive packet from the link ; | and their link partners a<br>artner. | re normal port without LA( | -<br>CP, these specified ports cannot |

交换机最多支持 3 组汇聚,而且 1-4 端口必须在同一汇聚组里面,5-8 端口必须在同一 汇聚组,25-26 端口必须在同一汇聚组里面。页面中【Type】表示交换机有两种汇聚模式 LACP(动态)和 Static(静态)。页面中【Link Aggregatioon Algorithm】表示交换机汇聚 负载分担模式 MAC Source(原 MAC)和 MAC Src&Dst(原和目的 MAC)。

如果某些端口已开启 LACP 动态汇聚协议,则无法手工配置静态汇聚。

#### 请注意:

同一端口静态汇聚不能与动态 LACP 汇聚同时配置

### 1.7静态 MAC 表配置

| <ul> <li>Administrator</li> <li>Port Management</li> </ul>                                                                                                    | MAC Address Bind            | ng                 |                                           |                              |                   |  |  |  |  |  |
|----------------------------------------------------------------------------------------------------|-----------------------------|--------------------|-------------------------------------------|------------------------------|-------------------|--|--|--|--|--|
| VLAN Setting                                                                                                    |                             |                    |                                           |                              |                   |  |  |  |  |  |
| Per Port Counter                                                                                                    | Port No.                    |                    |                                           | MAC Address                  |                   |  |  |  |  |  |
| QoS Setting                                                                                                    |                             |                    |                                           |                              |                   |  |  |  |  |  |
| MAC Address     Binding     TORSUDE City                                                                                                    | 1                           |                    |                                           |                              |                   |  |  |  |  |  |
| <ul> <li>Spanning Tree</li> </ul>                                                                                                    |                             |                    | Select Port 01 v Binding Disable v Update |                              |                   |  |  |  |  |  |
| <ul> <li>Trunking</li> <li>DHCP Relay Agent</li> </ul>                                                                                                    | Note: If you enable the MAC | address binding fu | nction, the address lea                   | ning function will be disabl | ed automatically. |  |  |  |  |  |
| Backup/Recovery                                                                                                    | Port No.                    | Bind               | ing Status                                | Port No.                     | Binding Status    |  |  |  |  |  |
| Miscellaneous                                                                                                    | 1                           | Γ                  | )isable                                   | 14                           | Disable           |  |  |  |  |  |
| <ul> <li>Second second sec</li></ul> | 2                           | I                  | lisable                                   | 15                           | Disable           |  |  |  |  |  |
| - cogout                                                                                                    | 3                           | E                  | )isable                                   | 16                           | Disable           |  |  |  |  |  |
|                                                                                                    | 4                           | Γ                  | )isable                                   | 17                           | Disable           |  |  |  |  |  |

图为手动添加静态 MAC 配置界面。进入此页面用户可以按照"MAC Address"框里 填下需要绑定的 MAC,另选择好端口"Selete Port"。

# TG-NET

### 1.8 Vlan 配置

| > Administrator                                                                               | VLAN Member Setting (Tag Based)                                                                                                    |                                            |                                    |                                     |                                |                                 |                         |          |       |    |    |
|-----------------------------------------------------------------------------------------------|----------------------------------------------------------------------------------------------------|--------------------------------------------|------------------------------------|-------------------------------------|--------------------------------|---------------------------------|-------------------------|----------|-------|----|----|
| VLAN Setting VLAN Member VLAN Member Multi to 1 Setting Nulti to 1 Setting Nulti to 1 Setting | VID: (1~4094) Add<br>Add: Enter a VID, select the VLAN member for t<br>Del: Select a VID in the table and then press<br>Update:Modify the existing VID entry, select VI | his entry a<br>this button<br>D and then ; | nd then p<br>to remov<br>press the | 4<br>ress thi<br>e a VID<br>button. | Delete<br>s button<br>entry fr | Updat<br>to add a<br>om the tak | e<br>VLAN entry<br>ble. | to the t | able. |    |    |
| Setting Per Port Counter                                                                      | VLAN Member Port                                                                                                    |                                            |                                    | 01                                  | 02                             | 03                              | 04                      | 05       | 06    | 07 | 08 |
| <ul> <li>QoS Setting</li> <li>Security</li> </ul>                                             | VLAN Member Port                                                                                                    |                                            | 09                                 | 10                                  | 11                             | 12                              | 13                      | ✓<br>14  | 15    | 16 |    |
| <ul> <li>Spanning Tree</li> </ul>                                                             | select                                                                                                    |                                            | ✓                                  |                                     |                                |                                 |                         |          |       |    |    |
| <ul> <li>Trunking</li> <li>DHCP Relay Agent</li> </ul>                                        | VLAN Member Port                                                                                                    |                                            | 17                                 | 18                                  | 19                             | 20                              | 21                      | 22       | 23    | 24 |    |
| <ul> <li>Backup/Recovery</li> <li>Miscellaneous</li> </ul>                                    | VLAN Member Port                                                                                                    |                                            |                                    | 25                                  | 26                             | -                               | -                       | -        | -     | -  | -  |
| SNMP Settings                                                                                 | select                                                                                                    |                                            |                                    | ✓                                   |                                | -                               | -                       | -        | -     | -  | -  |
| Logout                                                                                        | Note: If you do not select any port, this VID will be treated as a VID embedded in a 802.10 tag.                                                                        |                                            |                                    |                                     |                                |                                 |                         |          |       |    |    |
|                                                                                               | VID Source port 01                                                                                                    |                                            |                                    |                                     | 03                             | 04                              | 05                      | 06       |       | 07 | 08 |
|                                                                                               | select                                                                                                    |                                            |                                    |                                     |                                |                                 |                         |          |       |    |    |
|                                                                                               | VID Source port                                                                                                    | 09                                         | 10                                 |                                     | 11                             | 12                              | 13                      | 14       |       | 15 | 16 |
|                                                                                               | select                                                                                                    |                                            |                                    |                                     |                                |                                 |                         |          |       |    |    |
|                                                                                               | VID Source port                                                                                                    | 17                                         | 18                                 |                                     | 19                             | 20                              | 21                      | 22       |       | 23 | 24 |

图为交换机端口 Vlan 配置界面,在页面中,左上角是新增 Vlan 标号, Vlan Member Port 是选择 Vlan 的成员端口。点击"Add"添加 Vlan 成功。右上角是修改端口的 PVID 号, 在"VID Source Port"选择好对应的端口,点击"Update"就完成端口 PVID 的修改。

| <ul> <li>Administrator</li> <li>Port Management</li> </ul>                   | VLAN M        | ode                                             |                                                 |                                                 |                                                 |                                                 |                                                 |                                                 |                                                    |  |  |  |  |
|------------------------------------------------------------------------------|---------------|-------------------------------------------------|-------------------------------------------------|-------------------------------------------------|-------------------------------------------------|-------------------------------------------------|-------------------------------------------------|-------------------------------------------------|----------------------------------------------------|--|--|--|--|
| VLAN Setting                                                                 |               |                                                 |                                                 |                                                 |                                                 |                                                 |                                                 |                                                 |                                                    |  |  |  |  |
| <ul> <li>VLAN mode</li> <li>VLAN Member</li> </ul>                           | VLAN<br>Mode  | Tag Based VLAN Change VLAN mode                 |                                                 |                                                 |                                                 |                                                 |                                                 |                                                 |                                                    |  |  |  |  |
| Multi to 1 Setting     Non-Association Port     Setting     Per Port Counter |               | Port 01<br>○AddTag<br>⊙don't care<br>○RemoveTag | Port 02<br>○AddTag<br>⊙don't care<br>○RemoveTag | Port 03<br>○AddTag<br>⊙don't care<br>○RemoveTag | Port 04<br>○AddTag<br>⊙don't care<br>○RemoveTag | Port 05<br>○AddTag<br>⊙don't care<br>○RemoveTag | Port 06<br>○AddTag<br>⊙don't care<br>○RemoveTag | Port 07<br>○AddTag<br>⊙don't care<br>○RemoveTag | Port 08<br>O AddTag<br>@ don't care<br>O RemoveTag |  |  |  |  |
| QoS Setting     Security     Spanning Tree     Topology                      |               | Port 09<br>○AddTag<br>⊙don't care<br>○RemoveTag | Port 10<br>○AddTag<br>⊙don't care<br>○RemoveTag | Port 11<br>○AddTag<br>⊙don't care<br>○RemoveTag | Port 12<br>○AddTag<br>⊙don't care<br>○RemoveTag | Port 13<br>○AddTag<br>⊙don't care<br>○RemoveTag | Port 14<br>○AddTag<br>⊙don't care<br>○RemoveTag | Port 15<br>○AddTag<br>⊙don't care<br>○RemoveTag | Port 16<br>OAddTag<br>@don't care<br>ORemoveTag    |  |  |  |  |
| DHCP Relay Agent     Backup/Recovery     Miscellaneous                       | Tag Mode      | Port 17<br>○AddTag<br>⊙don't care<br>○RemoveTag | Port 18<br>○AddTag<br>⊙don't care<br>○RemoveTag | Port 19<br>○AddTag<br>⊙don't care<br>○RemoveTag | Port 20<br>○AddTag<br>⊙don't care<br>○RemoveTag | Port 21<br>○AddTag<br>⊙don't care<br>○RemoveTag | Port 22<br>○AddTag<br>⊙don't care<br>○RemoveTag | Port 23<br>○AddTag<br>⊙don't care<br>○RemoveTag | Port 24<br>○AddTag<br>⊛don't care<br>○RemoveTag    |  |  |  |  |
| <ul> <li>SNMP Settings</li> <li>Logout</li> </ul>                            |               | Port 25<br>○AddTag<br>⊙don't care<br>○RemoveTag | Port 26<br>○AddTag<br>⊙don't care<br>○RemoveTag |                                                 | 1                                               | 1                                               | 1                                               | 1                                               |                                                    |  |  |  |  |
|                                                                              | Update        |                                                 |                                                 |                                                 |                                                 |                                                 |                                                 |                                                 |                                                    |  |  |  |  |
|                                                                              | Note:<br>If t | he link partne                                  | r is a network                                  | interface car                                   | d, it probably                                  | cannot recogn                                   | ize the VLAN t                                  | ag.                                             |                                                    |  |  |  |  |

In this case, it is strongly recommended the network administrator to remove the VLAN tag of the corresponding port.

图为交换机端口 Vlan 标签配置界面,在页面中,选择端口的 Tag Based VLAN。三个 选项"AddTag"数据经过此端口时带上 PVID Tag。"don't care" 数据经过此端口时不做 任何操作。"RemoveTag" 数据经过此端口时带上去除 PVID Tag。

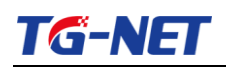

### 1.9端口镜像

| <ul> <li>Administrator</li> <li>Port Management</li> </ul>                                  | Port Mirroring         |                                 |                   |             |                   |         |         |         |         |         |          |          |               |          |
|---------------------------------------------------------------------------------------------|------------------------|---------------------------------|-------------------|-------------|-------------------|---------|---------|---------|---------|---------|----------|----------|---------------|----------|
| Port Configuration     Port Introning     Bandwidth Control     Broadcast Storm     Control | Dest<br>Port           | 1<br>14                         | 2<br>□<br>15<br>□ | 3<br>16<br> | 4<br>♥<br>17<br>♥ | 5<br>18 | 6<br>19 | 7<br>20 | 8<br>21 | 9<br>22 | 10<br>23 | 11<br>24 | 12<br>25<br>□ | 13<br>26 |
| <ul> <li>Per Port Counter</li> </ul>                                                        | Monitored<br>Packets   | tored Tx & Rx v                 |                   |             |                   |         |         |         |         |         |          |          |               |          |
| <ul> <li>QoS Setting</li> <li>Security</li> </ul>                                           | Source                 | 1                               | 2                 | 3           | 4                 | 5       | 6       | 7       | 8       | 9       | 10       | 11       | 12            | 13       |
| <ul> <li>Spanning Tree</li> <li>Trunking</li> </ul>                                         | Port                   | 14                              | 15                | 16          | 17                | 18      | 19      | 20      | 21      | 22      | 23       | 24       | 25            | 26       |
| <ul> <li>DHCP Relay Agent</li> <li>Backup/Recovery</li> </ul>                               | Update                 |                                 |                   |             |                   |         |         |         |         |         |          |          |               |          |
| Miscellaneous                                                                               | Multi to Multi Sniffer | Multi to Multi Sniffer function |                   |             |                   |         |         |         |         |         |          |          |               |          |
| <ul> <li>SNMP Settings</li> <li>Logout</li> </ul>                                           |                        |                                 |                   |             |                   |         |         |         |         |         |          |          |               |          |

图为交换机端口镜像配置界面。在页面中,端口镜像功能,将某些端口的业务或者控制报文流量完整地映射到指定的端口,该指定的端口为"Source Port",被映射的端口为 "Dest Port"。在镜像端口连接网络分析仪器,可以清楚的分析镜像源端口的报文而不破 坏镜像源端口的正常业务,端口镜像是一种方便的在线监控功能。系统的所有端口都可以 配置为镜像源端口,但镜像端口只能配置一个。当某个端口被配置镜像端口时,其相应的 端口则不能配置为源端口。镜像的数据传输方式可以选 Rx、Tx 和 Rx&Tx。

### 1.10 设备启动

| Reboot Device:                               |
|----------------------------------------------|
| Click "Confirm" to Reboot the Device Confirm |
|                                              |
|                                              |
|                                              |
|                                              |
|                                              |
|                                              |

图为交换机热重启控制界面。在页面中,当修改系统 MAC 地址等需要重启的设置后, 建议重新启动设备来使设置生效。

### 1.11 默认出厂设置

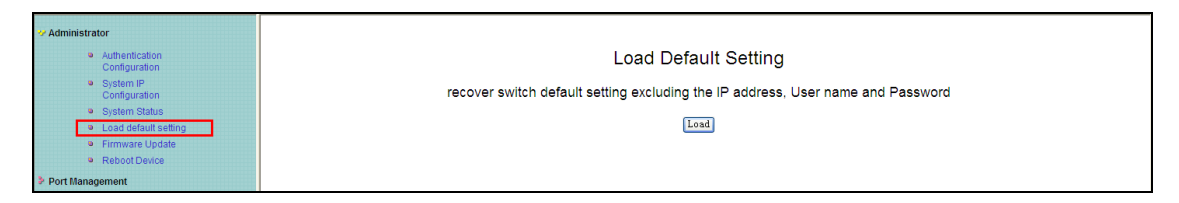

图为交换机恢复出厂设置界面。在页面中,可以将系统恢复到出厂设置,包括各项配置以及 IP 地址和管理员密码均会回到初始化设置。

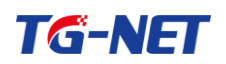

## 1.12 固件升级

| * Administrator                                                              | Firmware Update                                                                                                    |  |  |
|------------------------------------------------------------------------------|----------------------------------------------------------------------------------------------------|--|--|
| Authentication     Configuration     System IP     Configuration             | Please input the password to<br>continue the Firmware Update<br>process.                                                                                                    |  |  |
| System Status     Load default setting     Firmware Update     Reboot Device | Password<br>ReConfirm<br>Update                                                                                                    |  |  |
| <ul> <li>Port Management</li> <li>VLAN Setting</li> </ul>                    | Notice:<br>After clicking the "UPDATE" button, IF the firmware update webpage is not redirected correctly or is shown as "Webpage not found".<br>Please connect to http://192.168.255.226 |  |  |
| Per Port Counter QoS Setting Security                                        |                                                                                                    |  |  |

输入正确的用户名,点击"Update"交换机将擦除,内部 Flash 的版本信息,出现下 面的页面,http://192.168.255.226(是当前的 IP 地址)

Erase Flash (128/512) If this webpage doesn't refresh smoothly, please connect to <u>http://192.168.255.226</u> to continue.

等待一段时间将出现另一个升级界面,选择"浏览"来选择交换机的版本,点击UPDATE

|                        | F/W |             |
|------------------------|-----|-------------|
| Select the image file: |     | 浏览 UPDATE ] |
| http://192.168.255.226 |     |             |